## ご使用履歴(水量・料金情報)の照会

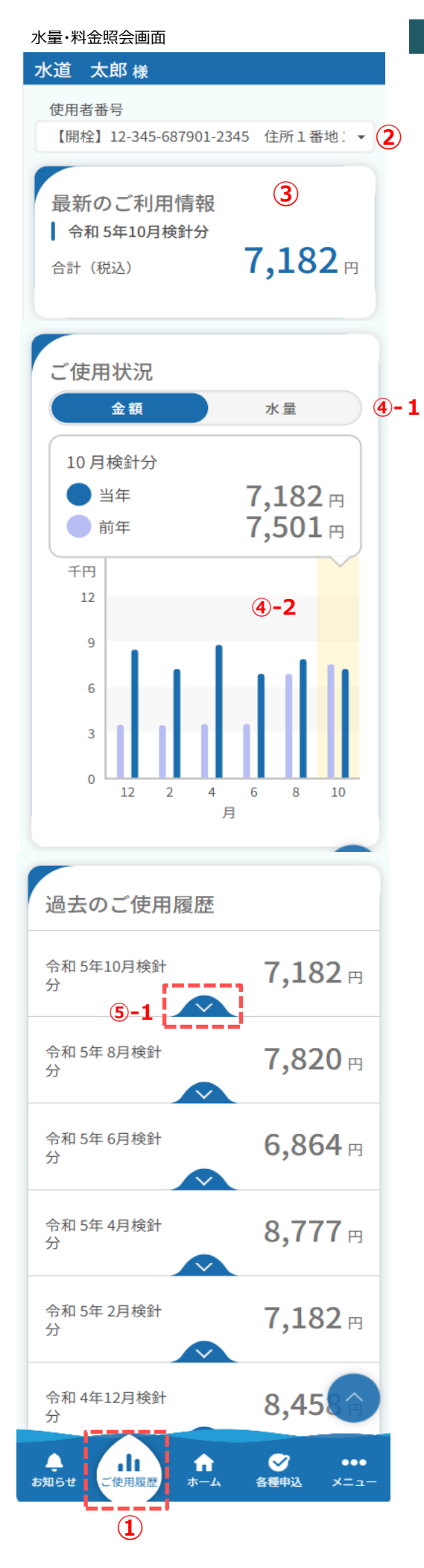

ご使用履歴で照会できる内容について説明します。

- 水量・料金照会画面を開くには、 画面下部のメニュー「ご使用履歴」ボタンを押下します。
- ② 照会したい使用者情報に切り替えることが可能です。
- ③ 最新のご利用情報を確認することが可能です。
- ④ 過去2年分のご利用状況(金額および水量)をグラフで確認 することが可能です。

## <@-1>

「金額」グラフと「水量」グラフを切り替えることが可能です。

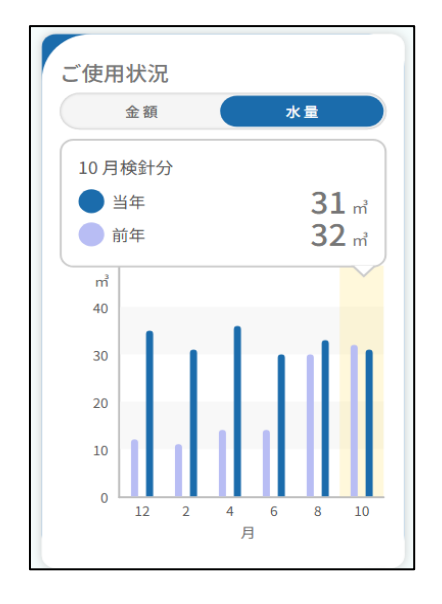

## <@-2>

グラフには過去2年分のご利用状況が表示されます。 具体的な数値を確認したい場合は、該当のグラフを押下することで、当年および前年同月の数値を確認することが可能です。

⑤ 過去2年分のご使用履歴を確認することが可能です。

## <5-1>

「 > 」ボタンを押下することで、詳細を確認することが可能です。

| 過去のご使用履歴       |                |
|----------------|----------------|
| 令和5年10月検針<br>分 | <b>7,182</b> ⊓ |
| ご使用水量          | 31 m²          |
| 水道料金10%対象      | 4,275 円        |
| 下水道使用料10%対象    | 2,907 円        |
| お支払日           | _              |